# **Authorization Codes User Guide**

# **Table of Contents**

| Authorization Codes                                                          | 1  |
|------------------------------------------------------------------------------|----|
| Authorization Codes                                                          | 1  |
| To Add a New Authorization Code                                              | 1  |
| To Change an Authorization Code                                              | 2  |
| To Delete an Authorization Code                                              | 4  |
| Add a Billing Code to the Authorization Code                                 | 6  |
| Add a Procedure Code to the Authorization Code                               | 7  |
| Field Definitions                                                            | 8  |
| Authorization Codes List Page Field Definitions                              | 8  |
| Authorization Code Details Page Field Definitions                            | 9  |
| Mapping Authorization Codes to Procedure Codes Units                         | 11 |
| Miscellaneous                                                                | 13 |
| Filter a List Page                                                           | 13 |
| Why Can't I Access a Screen?                                                 | 14 |
| Determine Which Permissions Are Needed for the Authorization Codes List Page | 14 |
| Role Definitions Page Field Definitions                                      | 15 |

# **Authorization Codes**

#### **Authorization Codes**

*Authorization Codes* are codes that indicate which services a client is authorized to receive. The codes you set up are displayed in *Treatment Plan*, *Authorization* document and *Authorization page*. The *Authorization* codes can be associated with *Procedure Codes* and *Billing Codes*. You can assign:

- One authorization code to many procedure codes
- Many authorization codes to one procedure code

If you assign the second scenario, many authorization codes to one procedure code, the client cannot have two of the same authorization code mapped to the same procedure code. If this happens, the system when creating billing for services cannot decide which authorization code to use.

From the *Authorization Codes* list page, you can: Add a New Authorization Code (See page 1) Change an Authorization Code (See page 2) Delete an Authorization Code (See page 4)

#### To Add a New Authorization Code

1. Follow this path: Administration > Billing Setup > Authorization Codes.

The Authorization Codes (##) list page is displayed. View field definitions (See page 8).

| All Active | Code | es 🔻 Map to All           | All Procedure Codes | All Billing Codes 🔹  | Other   Apply Filter |   |
|------------|------|---------------------------|---------------------|----------------------|----------------------|---|
| uth ID     | ⊽    | Display As                | Units               | Maps to PM Code      | Maps to CM Code      |   |
| 4          |      | SS Disability             | 1.00 Encounter      | rs Form 20           |                      | * |
| 3          |      | Supported Housing Milleu  | 1.00 Days           | SupHsg Milleu Per Di |                      |   |
| 2          |      | Targeted Case Management  | 15.00 Minutes       | CM Targ PCP Coord    |                      |   |
| 1          |      | Personal Services         | 15.00 Minutes       | Personal Srvc        |                      |   |
| 2          |      | Flex Care Misc            | 1.00 Items          | FC Bus Adult         |                      |   |
| 2          |      | Non-Targ Case Management  | 15.00 Minutes       | CM Non-Targ School   |                      |   |
| 1          |      | Interpretive Services     | 15.00 Minutes       | Interpretive Srvcs   |                      |   |
|            |      | Individual PES            | 15.00 Minutes       | PsychoEd Individual  |                      |   |
| i          |      | Respite                   | 15.00 Minutes       | Respite Weekly       |                      |   |
| í          |      | Peer Support Group        | 15.00 Minutes       | Peer Support Group   |                      |   |
| ł          |      | Assertive Outreach Travel | 15.00 Minutes       | AOT - Travel         |                      |   |
| 1          |      | Medication Vivitrol       | 1.00 Items          | Med Mng Vivitrol     |                      |   |
| 1          |      | Residential Supportd Livg | 1.00 Days           | Supportive Living Da |                      |   |
| 1          |      | Urine/Drug Screening      | 1.00 Encounter      | rs UA SelfPay Lab    |                      |   |
| 3          |      | Group PES                 | 15.00 Minutes       | PsychoEd Group Sess  |                      |   |

2. Click on the **New** item icon from the task bar.

The Authorization Code Details page is displayed.

| Authorization Code Details |                                     | Save 📔 🗮 🕱 🗑 |
|----------------------------|-------------------------------------|--------------|
| Code Information           |                                     |              |
| Code Displ                 | ny As                               |              |
| Active Unit                | Internal (CP) External (Auth Codes) |              |
| Practice Management        | Care Management                     |              |
| Add.                       | Add                                 |              |
| ID Procedure Code          | ID Billing Code                     |              |
| No data to display         | No data to display                  |              |
|                            |                                     |              |
|                            |                                     |              |
|                            |                                     |              |
|                            |                                     |              |
|                            |                                     |              |
|                            |                                     |              |

3. Complete the fields on the screen. View <u>field definitions</u> (See page 9).

**Important:** When you set up unit measurement, it is important that the unit measurement matches the unit measurement set up in *Procedure Codes* that the *Authorization code* will be assigned to. This match is needed for the units to be counted correctly against services. Show me the mapping. (See page 11)

- 4. Select the **procedure codes** you want to associate with this authorization code. <u>Tell me how...</u> (See page 7)
- 5. Select the **billing codes** you want to associate with this authorization code. <u>Tell me how...</u> (See page 6)
- 6. When the information for this authorization code is complete, click the Save button.
- 7. To add another authorization code, click the **New** item icon.
- 8. To exit from this page, click the **Exit** <sup>A</sup> icon.

The Authorization Codes list page is displayed.

#### To Change an Authorization Code

Use this procedure to:

- Add additional procedure code(s) and/or billing code(s) to the Authorization code
- Delete assigned procedure code(s) and/or billing code(s) form the Authorization code
- 1. Follow this path: Administration > Billing Setup > Authorization Codes.

The Authorization Codes (##) list page is displayed. View <u>field definitions</u> (See page 8).

| Author     | riza | tion Codes (88)           |                     |                       |                  |    | * 🗯 🗋 📳 🗄 |
|------------|------|---------------------------|---------------------|-----------------------|------------------|----|-----------|
| All Active | Cod  | es 🔻 Map to All           | All Procedure Codes | All Billing Codes     | Other  Apply Fil | er |           |
| Auth ID    | ▽    | Display As                | Units               | Maps to PM Code       | Maps to CM Code  |    |           |
| 14         |      | SS Disability             | 1.00 Encount        | ers Form 20           |                  |    |           |
| 13         |      | Supported Housing Milieu  | 1.00 Days           | SupHsg Milleu Per D   | 0                |    |           |
| 12         |      | Targeted Case Management  | 15.00 Minute        | s CM Targ PCP Coord   |                  |    |           |
| 1          |      | Personal Services         | 15.00 Minute        | s Personal Srvc       |                  |    |           |
| Q          |      | Flex Care Misc            | 1.00 Items          | FC Bus Adult          |                  |    |           |
| 9          |      | Non-Targ Case Management  | 15.00 Minute        | s CM Non-Targ Schoo   | 1                |    |           |
| 8          |      | Interpretive Services     | 15.00 Minute        | s Interpretive Srvcs  |                  |    |           |
| 7          |      | Individual PES            | 15.00 Minute        | s PsychoEd Individual |                  |    |           |
| 6          |      | Respite                   | 15.00 Minute        | s Respite Weekly      |                  |    |           |
| 5          |      | Peer Support Group        | 15.00 Minute        | s Peer Support Group  |                  |    |           |
| 14         |      | Assertive Outreach Travel | 15.00 Minute        | s AOT - Travel        |                  |    |           |
| 3          |      | Medication Vivitrol       | 1.00 Items          | Med Mng Vivitrol      |                  |    |           |
| <u>0</u>   |      | Residential Supportd Livg | 1.00 Days           | Supportive Living Da  | 1                |    |           |
| 9          |      | Urine/Drug Screening      | 1.00 Encount        | ers UA SelfPay Lab    |                  |    |           |
| 8          |      | Group PES                 | 15.00 Minute        | s PsychoEd Group Ses  | 5                |    |           |

- 2. Filter the list to determine the records that are displayed. Tell me how...
- 3. Click on the hyperlinked Auth ID code that you want to change.

The Authorization Code Details page is displayed. View <u>field definitions</u> (See page 9).

| Code Informa | tion                |               |                   |                    |      |
|--------------|---------------------|---------------|-------------------|--------------------|------|
| Code Target  | ed Case Management  | Display As Ta | rgeted Case Manag | ement              |      |
| Active Ur    | iit 15.00 Minutes   | ▼ 🗷 Inter     | mal (CP) 🕑 Extern | ial (Auth Codes)   |      |
| Practice Man | agement             |               | Care Manag        | ement              |      |
| Add CM       | Targ PCP Coord      |               | Add.              |                    |      |
| ID           | Procedure Code      |               | ID                | Billing Code       |      |
| × 232        | CM Targeted         |               |                   |                    |      |
| X 233        | CM Targeted School  |               |                   | No data to display |      |
| X 234        | CM Targ PCP Coord   |               | L                 |                    |      |
| X 235        | CM Targ PCP. School |               |                   |                    |      |
|              |                     |               |                   |                    |      |
|              |                     |               |                   |                    |      |
|              |                     |               |                   |                    |      |
|              |                     |               |                   |                    |      |
|              |                     |               |                   |                    |      |
|              |                     |               |                   |                    | - Kr |

5. Make changes to the fields on the screen.

**Important:** When you set up unit measurement, It is important that the unit measurement matches the unit measurement set up in *Procedure Codes* that the *Authorization code* will be assigned to. This match is needed for the units to be counted correctly against services. Show me the mapping. (See page 11)

6. Select additional **procedure codes** you want to associate with this authorization code. <u>Tell me</u> <u>how...</u> (See page 7)

- 7. To delete an associated *Procedure Code*, find the **code** in the list in the *Practice Manage* section and click the icon. Click the **OK** button in the *Confirmation Message* window.
- 8. Select additional **billing codes** you want to associate with this authorization code. <u>Tell me how...</u> (See page 6)
- 9. To delete an associated Billing Code, find the code in the list in the Care Manage section and
  - click the **OK** button in the *Confirmation Message* window.
- 10. When the information for this authorization code is complete, click the Save button.

11. To add another authorization code, click the New item icon

12. To exit from this page, click the **Exit** <sup>A</sup> icon.

The Authorization Codes list page is displayed.

#### To Delete an Authorization Code

Use this procedure to delete an authorization code in its entirety. If you just want to delete a procedure code or billing code, refer to <u>To Change an Authorization Code</u> (See page 2) in steps 7 and 9.

1. Follow this path: Administration > Billing Setup > Authorization Codes.

The Authorization Codes (##) list page is displayed. View field definitions (See page 8).

| Autho      | rizati  | on Codes (88)             |                                   |                      |                      | 🖈 🚖 🖬 🖿 🗶 |
|------------|---------|---------------------------|-----------------------------------|----------------------|----------------------|-----------|
| All Active | e Codes | ▼   Map to All            | ▼ ] [ All Procedure Codes ▼ ] [ A | NI Billing Codes 🔹 🔹 | Other   Apply Filter |           |
| Auth ID    | ⊽ [     | <u>Xisplay As</u>         | Units                             | Maps to PM Code      | Maps to CM Code      |           |
| 44         | 9       | iS Disability             | 1.00 Encounters                   | Form 20              |                      | *         |
| 43         | 5       | Supported Housing Milieu  | 1.00 Days                         | SupHsg Milleu Per Di |                      |           |
| 42         | 3       | argeted Case Management   | 15.00 Minutes                     | CM Targ PCP Coord    |                      |           |
| 41         | F       | Personal Services         | 15.00 Minutes                     | Personal Srvc        |                      |           |
| 40         | F       | lex Care Misc             | 1.00 Items                        | FC Bus Adult         |                      |           |
| 39         | P       | Ion-Targ Case Management  | 15.00 Minutes                     | CM Non-Targ School   |                      |           |
| 38         | I       | nterpretive Services      | 15.00 Minutes                     | Interpretive Srvcs   |                      |           |
| 37         | I       | ndividual PES             | 15.00 Minutes                     | PsychoEd Individual  |                      |           |
| 36         | F       | Respite                   | 15.00 Minutes                     | Respite Weekly       |                      |           |
| 35         | F       | Peer Support Group        | 15.00 Minutes                     | Peer Support Group   |                      |           |
| 34         | 1       | Assertive Outreach Travel | 15.00 Minutes                     | AOT - Travel         |                      |           |
| 33         | P       | fedication Vivitrol       | 1.00 Items                        | Med Mng Vivitrol     |                      |           |
| 30         | F       | Residential Supportd Livg | 1.00 Days                         | Supportive Living Da |                      |           |
| 29         | l       | Jrine/Drug Screening      | 1.00 Encounters                   | UA SelfPay Lab       |                      |           |
| 28         | (       | Froup PES                 | 15.00 Minutes                     | PsychoEd Group Sess  |                      |           |

- 2. Filter the list to determine the records that are displayed. Tell me how...
- 3. Click on the hyperlinked Auth ID code that you want to delete.

The Authorization Code Details page is displayed. View field definitions (See page 9).

| Code Targeted Case Management   Display As   Targeted Case Management   Minutes   Internal (CP)   External (Auth Codes)     ractice Management     Add     To   Procedure Code   X 232   CM Targeted School     X 233   CM Targeted School     No data to display     X 235   CM Targe PCP Coord     No data to display            | Code Informa | ition               |                            |                     |                    |  |
|----------------------------------------------------------------------------------------------------|--------------|---------------------|----------------------------|---------------------|--------------------|--|
| Active Unit 15.00 Minutes       Active Unit 15.00 Minutes     Internal (CP)      External (Auth Codes)       Add     Care Management       Add     ID       Procedure Code     Add       X 232     CM Targeted School       X 233     CM Targeted School       X 234     CM Target PCP Coord       X 235     CM Target PCP. School | Code Target  | ed Case Management  | Display As T               | argeted Case Manag  | ement              |  |
| Add     Care Management       Add     ID       ID     Procedure Code       X 232     CM Targeted       X 233     CM Targeted School       X 234     CM Targ PCP Coord       X 235     CM Targ PCP. School                                                                                                    | Active Ur    | iit 15.00 Minutes   | <ul> <li>✓ Inte</li> </ul> | ernal (CP) 🕑 Extern | nal (Auth Codes)   |  |
| Add     CM Targ PCP Coord       ID     Procedure Code       X 232     CM Targeted School       X 233     CM Targeted School       X 234     CM Targ PCP Coord       X 235     CM Targ PCP. School                                                                                                    | Practice Man | agement             |                            | Care Manag          | ement              |  |
| ID     Procedure Code       X     232     CM Targeted       X     233     CM Targeted School       X     234     CM TargetPC Coord       X     235     CM Targ PCP. School                                                                                                    | Add CM       | Targ PCP Coord      |                            | Add                 | an 100 on to 31    |  |
| X     232     CM Targeted       X     233     CM Targeted School       X     234     CM Targeted School       X     234     CM Targ PCP Coord       X     235     CM Targ PCP. School                                                                                                    | ID           | Procedure Code      |                            | ID                  | Billing Code       |  |
| X     233     CM Targeted School     No data to display       X     234     CM Targ PCP Coord       X     235     CM Targ PCP. School                                                                                                    | × 232        | CM Targeted         |                            |                     | 1. 1977 IN         |  |
| X         234         CM Targ PCP Coord           X         235         CM Targ PCP. School                                                                                                    | X 233        | CM Targeted School  |                            |                     | No data to display |  |
| X 235 CM Targ PCP. School                                                                                                    | X 234        | CM Targ PCP Coord   |                            |                     |                    |  |
|                                                                                                    | X 235        | CM Targ PCP. School |                            |                     |                    |  |
|                                                                                                    |              |                     |                            |                     |                    |  |
|                                                                                                    |              |                     |                            |                     |                    |  |
|                                                                                                    |              |                     |                            |                     |                    |  |

4. Click the **trash can** icon in the task bar.

The Confirmation Message window is displayed.

5. Click the **Yes** button in the *Confirmation Message* window.

The Authorization Codes list page is displayed.

Why can't I access these screens? (See page 14)

## Add a Billing Code to the Authorization Code

1. From the *Authorization Code Details* page, click the **Add** button in the *Care Management* section.

The Billing Code window is displayed.

| SmartCa | re                           | 2 🔀 |
|---------|------------------------------|-----|
|         |                              |     |
| 🗌 Sele  | ect All                      |     |
|         | Billing Code                 |     |
|         | CLS H2015                    |     |
|         | Family Therapy               |     |
|         | ICU - Psychiatric            |     |
|         | Ind Therapy - 53 min         |     |
|         | Ind Therapy 16-37 min        |     |
|         | Ind Therapy w/Pharm Mng 30-4 |     |
|         | Ind Therapy w/Pharm Mng 45-5 |     |
|         | Ind Therapy w/Pharm Mng 60 m |     |
|         | Individual Therapy           |     |
|         | Interative Complexity        |     |
|         | Neuropsych Testing           |     |
|         | Pharm Mng - Complexity 2     |     |
|         | Pharm Mng - Complexity 3     |     |
|         | Pharm Mng - Complexity 4     |     |
|         | Pharm Mng - Complexity 5     |     |
|         | Psych Eval - LMHT            |     |
|         | Psych Eval - MD/APRN         |     |
|         | Psych Rehab Services - Inten | _   |
|         |                              |     |

- 2. Click the **Select All** option box to select all billing codes listed in the window. You can then deselect any you do not want. Or, select each billing code option box individually.
- 3. Click the **OK** button to save your selection(s).

The *Authorization Code Details* page is displayed with the billing code(s) you selected appearing in the list.

Why can't I access these screens? (See page 14)

#### Add a Procedure Code to the Authorization Code

1. From the *Authorization Code Details* page, click the **Add** button in the *Practice Management* section.

The *Procedure Code* window is displayed.

| martC | are                  | · ? 🗙 |
|-------|----------------------|-------|
| Sé    | elect All            |       |
|       | Procedure Code       |       |
|       |                      |       |
|       | 90840                | 18    |
|       | 99354                | -     |
|       | 99355                |       |
|       | ACE Medical Rec Copy |       |
|       | ACE Memory Testing   |       |
|       | ACE Psych Test 20 M  |       |
|       | ACE Special Reports  |       |
|       | ACE WAIS IQ Testing  |       |
|       | Add On Int Comp      |       |
|       | Add On PharMng w/Ind |       |
|       | Add On THIth Fac Fee |       |
|       | Add On Vivitrol Inj  |       |
|       | AOT - Travel         |       |
|       | AP Group Therapy     |       |
|       | AP Group Therapy Sub |       |
|       | AP-Individual Tx     |       |
|       | AP-Initial Diag Asmt |       |
|       | OK Cancel            |       |

- 2. Click the **Select All** option box to select all procedure codes listed in the window. You can then deselect any you do not want. Or, select each procedure code option box individually.
- 3. Click the **OK** button to save your selection(s).

The *Authorization Code Details* page is displayed with the procedure code(s) you selected appearing in the list.

Why can't I access these screens? (See page 14)

## **Field Definitions**

| Autho      | riza | tion Codes (88)           |                                 |                      |                 |       |
|------------|------|---------------------------|---------------------------------|----------------------|-----------------|-------|
| All Active | Code | es ▼   Map to All         | ▼   All Procedure Codes ▼   All | Billing Codes 🔹 🖣 🗌  | Other 🔹 🚺       | Illor |
| Auth ID    | V    | Display As                | Units                           | Maps to PM Code      | Maps to CM Code |       |
| 44         |      | SS Disability             | 1.00 Encounters                 | Form 20              |                 | -     |
| <u>43</u>  |      | Supported Housing Milieu  | 1.00 Days                       | SupHsg Milieu Per Di |                 |       |
| 42         |      | Targeted Case Management  | 15.00 Minutes                   | CM Targ PCP Coord    |                 |       |
| 41         |      | Personal Services         | 15.00 Minutes                   | Personal Srvc        |                 |       |
| 40         |      | Flex Care Misc            | 1.00 Items                      | FC Bus Adult         |                 |       |
| 39         |      | Non-Targ Case Management  | 15.00 Minutes                   | CM Non-Targ School   |                 |       |
| 38         |      | Interpretive Services     | 15.00 Minutes                   | Interpretive Srvcs   |                 |       |
| 37         |      | Individual PES            | 15.00 Minutes                   | PsychoEd Individual  |                 |       |
| 36         |      | Respite                   | 15.00 Minutes                   | Respite Weekly       |                 |       |
| 35         |      | Peer Support Group        | 15.00 Minutes                   | Peer Support Group   |                 |       |
| 34         |      | Assertive Outreach Travel | 15.00 Minutes                   | AOT - Travel         |                 |       |
| 33         |      | Medication Vivitrol       | 1.00 Items                      | Med Mng Vivitrol     |                 |       |
| 30         |      | Residential Supportd Livg | 1.00 Days                       | Supportive Living Da |                 |       |
| 29         |      | Urine/Drug Screening      | 1.00 Encounters                 | UA SelfPay Lab       |                 |       |
| 28         |      | Group PES                 | 15.00 Minutes                   | PsychoEd Group Sess  |                 |       |

#### Authorization Codes List Page Field Definitions

An asterisk (\*) following the field name indicates a *Required* field in the Core SmartCare system. Your system may have been customized to require additional fields.

| Field             | Description                                                                                 |
|-------------------|---------------------------------------------------------------------------------------------|
| Filter            |                                                                                             |
|                   | Select an option to filter the list to view:                                                |
| All Active Codes  | All Active Codes                                                                            |
| All Active Codes  | All Inactive Codes                                                                          |
|                   | All Active and Inactive Codes                                                               |
|                   | Authorization codes can be mapped to certain types of codes. Select an option to filter the |
|                   | list to view codes:                                                                         |
| Map to All        | • Map to All                                                                                |
|                   | <ul> <li>Maps only to Practice Management Codes</li> </ul>                                  |
|                   | Maps only to Care Management Codes                                                          |
| All Procedure     | Select an option to filter the list to view:                                                |
| Codes             | All Procedure Codes the authorization code is assigned to                                   |
| Coues             | <ul> <li>Individual procedure code selected from the list</li> </ul>                        |
|                   | Select an option to filter the list to view:                                                |
| All Billing Codes | <ul> <li>All Billing Codes the authorization code is assigned to</li> </ul>                 |
|                   | Individual billing code selected from the list                                              |
| Other             | Select an option to filter the list to view:                                                |
| Oulei             | Custom filter set up for your system                                                        |
| List              |                                                                                             |
| Auth ID           | Identifies the ID assigned by the system to the authorization code when it is set up in the |
|                   | system. Click on the hyperlinked code to change or delete it.                               |
| Display As        | Identifies the display name of the code.                                                    |
| Units             | Identifies the units for billing the service set up for the authorization code.             |
| Maps to PM        | Identifies the whether the authorization code maps to a Practice Management code and the    |
| Code              | code is maps to.                                                                            |
| Maps to CM        | Identifies the whether the authorization code maps to a Care Management code and the        |
| Code              | code is maps to.                                                                            |

| ode Information    |                 |         |                    |  |
|--------------------|-----------------|---------|--------------------|--|
| ode                | Display As      |         |                    |  |
| Active Unit        | • Internal (CP) | Extern  | al (Auth Codes)    |  |
| ractice Management | Car             | e Manag | ement              |  |
| ID Procedure Code  |                 | ID      | Billing Code       |  |
| No data to display |                 |         | No data to display |  |
|                    |                 |         |                    |  |
|                    |                 |         |                    |  |
|                    |                 |         |                    |  |
|                    |                 |         |                    |  |

#### Authorization Code Details Page Field Definitions

An asterisk (\*) following the field name indicates a *Required* field in the Core SmartCare system. Your system may have been customized to require additional fields.

| Field            | Description                                                                                   |  |  |
|------------------|-----------------------------------------------------------------------------------------------|--|--|
| Code Information |                                                                                               |  |  |
| Code*            | Enter the authorization code name. You can enter up to 100 characters.                        |  |  |
| Display As*      | Enter the description of the authorization code that you want to appear                       |  |  |
|                  | throughout the system. You can enter up to 24 characters.                                     |  |  |
|                  | Identifies whether the authorization code is usable or not. Check the box to                  |  |  |
| Active           | make the authorization code usable; deselect the box to make the authorization code unusable. |  |  |
|                  | Identifies the unit amount for how this authorization code is used. This unit                 |  |  |
| Unit             | amount is used with the unit type. For example, 15 minutes, 1 item, 1 unit.                   |  |  |
|                  | Identifies the unit type for how this authorization code is used. The unit type is            |  |  |
|                  | used with the unit amount to define the authorized billing amount. Unit types                 |  |  |
| (unit)           | are:                                                                                          |  |  |
|                  | • Davs                                                                                        |  |  |
|                  | • Encounters                                                                                  |  |  |
|                  | Hours                                                                                         |  |  |
|                  | • Items                                                                                       |  |  |
|                  | Minutes                                                                                       |  |  |
|                  | It is important that the unit measurement match the unit measurement set up in                |  |  |
|                  | Procedure Codes that the Authorization Code will be assigned to. Show me the                  |  |  |
|                  | mapping. (See page 11)                                                                        |  |  |
| Internal (CP)    | The check box identifies an authorization code that is used in the Care Plan                  |  |  |
|                  | document to authorize procedures for the client's care.                                       |  |  |
| External (Auth   | An external authorization code identifies those procedure codes that a payer or               |  |  |
| Codes)           | plan authorizes payment.                                                                      |  |  |
| Practice         |                                                                                               |  |  |
| Management       |                                                                                               |  |  |

| Field        | Description                                                                                                    |
|--------------|----------------------------------------------------------------------------------------------------|
| Add Add      | Click the <b>Add</b> button to select the procedure codes that this authorization code applies to. <u>Tell me how</u> (See page 7) |
| ID           | Identifies the procedure code ID assigned by the system.                                                                           |
| Procedure    | Identifies the Display As name of the procedure code.                                                                              |
| Care         |                                                                                                    |
| Management   |                                                                                                    |
| Add          | Click the <b>Add</b> button to select the billing codes that this authorization code                                               |
| Add          | applies to. <u>Tell me how</u> (See page 6)                                                                                        |
| ID           | Identifies the billing code ID assigned by the system.                                                                             |
| Billing Code | Identifies the <i>Display As</i> name of the billing code.                                                                         |

## Mapping Authorization Codes to Procedure Codes Units

It is important that the *Authorization code* unit measurement matches the unit measurement set up for the *Procedure Codes* that the *Authorization code* will be assigned to. If the unit measurement unit types do not match, billing for services may fail.

The following table displays how the unit measurements map from *Authorization Codes* to *Procedure Codes*:

| Authorization Code<br>Unit Type | Procedure Code Unit<br>Type |  |
|---------------------------------|-----------------------------|--|
| Minutes                         | Minutes                     |  |
| Hours                           | Hours                       |  |
| Encounters                      | Minutes, Hours              |  |
| Days                            | Days                        |  |
| Items                           | Items                       |  |
| Mg                              | Mg                          |  |
| Miles                           | Miles                       |  |
| Units                           | Units                       |  |
| Trips                           | Trips                       |  |
| Injections                      | Injections                  |  |

## Miscellaneous

#### Filter a List Page

A list page displays a list of all the content categories on the page. Using the filters you can narrow the list of information that you view. The filters vary depending on the content of the list.

1. Follow a path from a banner selection to display a list page.

The list page is displayed

- 2. In the drop-down lists in the *Filter* box, select the items in each drop-down list to limit what is displayed on the page.
- 3. Click the **Apply Filter** button.

**Note:** The filter that you apply to that page remains until you change the filters and click the *Apply Filter* button again.

4. When the list is displayed, click on a **hyperlinked item** to view the detail page for that item.

#### Why Can't I Access a Screen?

You can only access screens that your user sign on has been granted access to. This property is referred to as *Permissions*. Use the table below to find the screen you need access to and determine the Permissions that are needed. To solve this, you need to discuss this issue with your system administrator to have the Permissions changed.

To access Permissions:

1. Follow this path: Administration > User/Role Setup > Role Definition.

The *Role Definition* page is displayed. View <u>field definitions</u>. (See page 14)

From the *Permissions* page, you can:

#### Determine Which Permissions Are Needed for the Authorization Codes List Page

| You Need Permission Type | Parent                 | Permission Item                    |
|--------------------------|------------------------|------------------------------------|
| Banners                  | Administration         | Authorization Codes (Authorization |
| Damiers                  |                        | Codes)                             |
| Banners                  | My Office              | ChargesAndClaims (Charges/Claims)  |
| Screen (New Mode)        | Auth Codes             | Export                             |
| Screen (New Mode)        | Auth Codes             | New                                |
| Screen (Update Mode)     | Auth Codes             | Export                             |
| Screen (Update Mode      | Auth Codes             | New                                |
| Screens                  | Utilization Management | Authorization Code Details         |

#### **Role Definitions Page Field Definitions**

| Roles                                       | Add Role      | Permission Utilities                                                                                                    |                                        |              |
|---------------------------------------------|---------------|----------------------------------------------------------------------------------------------------|----------------------------------------|--------------|
|                                             | *             | Select a role to use the utilities bei<br>Copy permissions from one role to<br>Remove permissions from selected<br>Grant complete access to selected | low<br>selected role<br>I role<br>role |              |
| Health Maintenance Alert     Intake     LCM |               |                                                                                                    |                                        |              |
| Default Permissions for Selected Role       |               |                                                                                                    |                                        |              |
| Select Permission Type                      | Select Parent | ▼ All                                                                                                    | *                                      | Apply Filter |

An asterisk (\*) following the field name indicates a *Required* field in the Core SmartCare system. Your system may have been customized to require additional fields.

| Field                                           | Description                                                                                                    |
|-------------------------------------------------|----------------------------------------------------------------------------------------------------|
| Roles                                           |                                                                                                    |
| Roles                                           | All roles defined in the system. A role defines a collection of permissions to make it easier to assign permission to each staff member who will use the system. Permissions are assigned to staff to give them permission to access list pages, screens and windows in SmartCare.                                                                                       |
| Add Role                                        | Click the <b>Add Role</b> button to add a new role to the system and assign permissions to                                                                                                    |
| Add Role                                        | that role.                                                                                                    |
| Default Permissions for Sel                     | lected Role                                                                                                    |
| Select Permission Type                          | Use this drop down list to display one permission type for the selected role.                                                                                                    |
| Select Parent                                   | Use this drop down list to select a specific parent type to view.                                                                                                    |
| All                                             | Use this drop down list to select to view all permissions, Granted permissions or Denied permissions for the selected role.                                                                                                    |
| Permission Utilities                            | ·                                                                                                    |
| Selected Role                                   | This field appears if you have selected a role in the <i>Roles</i> section.                                                                                                    |
| Copy permissions from one role to selected role | Click the <b>hyperlink</b> to copy permissions set up for one role to the Selected Role.<br>When you click the <b>Save</b> button, all permission are copied from the role you select in<br>the <i>Copy Permission from</i> drop down list. However, If there are permission already<br>set up on the <i>Selected Role</i> , these permission are <b>not</b> overridden. |
| Remove permissions from selected role           | Use this option to remove all permissions from the selected role.                                                                                                    |
| Grant complete access to the<br>selected role   | Use this option to grant all permissions in the system to the selected role.                                                                                                    |